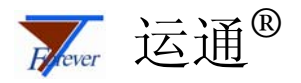

# Relex Studio 用户培训手册

——Team, Corporate 及 Enterprise 版

中国可靠性网

http://www.kekaoxing.com

北京运通恒达科技有限公司

邮编: 100089 电话: 010-82561200/1/2/3 传真: 010-82561204 Email:support@ytforever.com

# 目 录

| 第 | 1章 均       | 音训内容示例——故障树分析模块  | 1   |
|---|------------|------------------|-----|
|   | 1.1. Relex | x Studio 故障树分析简介 | 1   |
|   | 1.2. Relex | x 故障树分析应用实例 1    | 1   |
|   | 1.2.1.     | 简介               | 1   |
|   | 1.2.2.     | Relex 应用过程       | 2   |
|   | 1.3. 操作    | 练习               | .7  |
|   | 1.3.1.     | 练习 1             | . 7 |
|   | 1.3.2.     | 练习 2             | 8   |
|   | 1.3.3.     | 练习 3             | 9   |
|   | 110101     |                  |     |

### 第1章 培训内容示例——故障树分析模块

### 1.1. Relex Studio 故障树分析简介

Relex FTA 是 Relex 提供的故障树分析模块,使用图形化的建模方法,针对用户所关 心的系统故障(顶事件)问题进行逻辑推理分析,寻找能够导致其发生的全部事件的组 合;并根据用户可以确定其发生频率的故障原因(底事件)及其逻辑组合关系来定量计 算系统的可靠性参数。

Relex FTA 提供的主要功能包括:

- 故障树的建立
- 故障树静态分析
- 故障树动态计算
- 最小割集、最小路集的求解与计算
- 共因故障分析
- 底事件的重要度评估

在 Relex Studio 中进行故障树分析主要包括以下几个步骤:

- a) 创建一棵新的故障树;
- b) 定义故障树顶事件;
- c)构建故障树;
- d) 定义故障树中门和事件的计算属性;
- e) 定性分析及定量计算;
- a) 图形或报告输出。

注: 在使用故障树分析模块前,请首先确保您具有使用该模块的权限,且 Relex Studio 系统中有可用的授权供您使用。

#### 1.2. Relex 故障树分析应用实例 1

- 1.2.1. 简介
  - 分析对象: 车载发射系统的指令发送任务
  - 分析目的:
    - ▶ 掌握 Relex 故障树应用过程

### 😿 Relex Studio 用户培训手册

- ▶ 针对"指令发送失败"建立故障树模型
- ▶ 定性和定量评价底事件

#### 1.2.2. Relex 应用过程

- 打开或新建一个项目,确保其中包括**故障树**模块,使 Module Selection 工具条或 者点击图标 → 激活 故障树;
- 2. 在故障树表中定义故障树的顶事件为"指令发送失败";
- 参考 OpSim 中建立的车载发射系统的任务可靠性框图,如图 1-1 车载发射系统的 任务可靠性框图模型所示,使用菜单插入//J或事件建立故障树模型如图 1-2所 示;

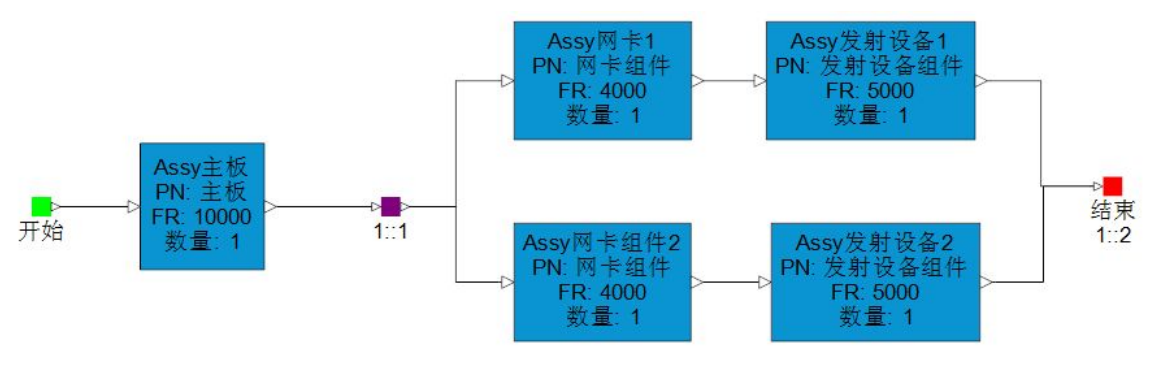

图 1-1 车载发射系统的任务可靠性框图模型

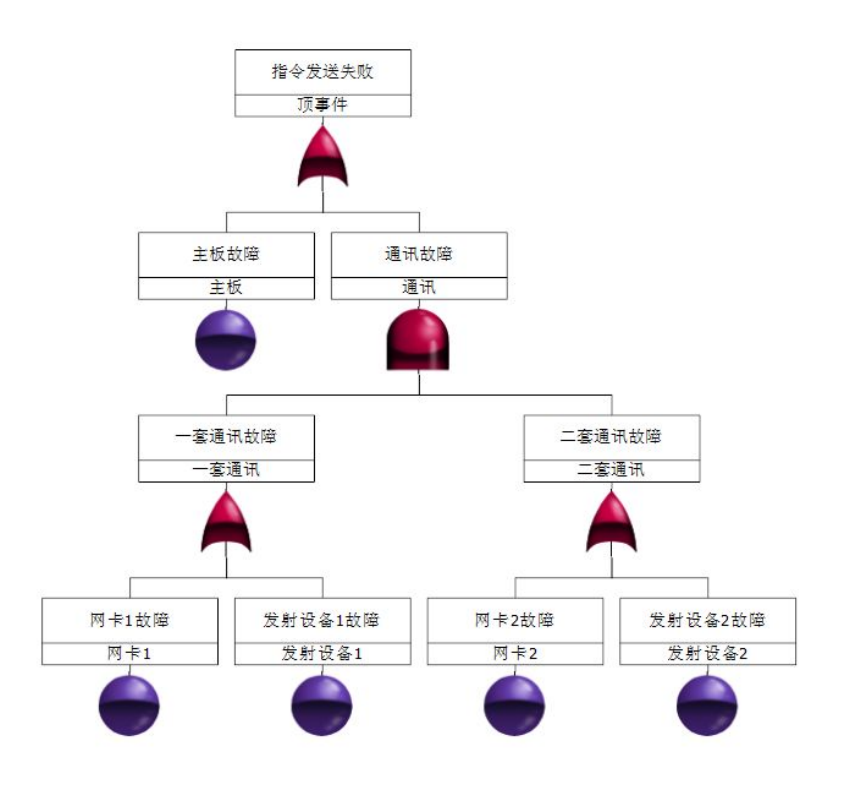

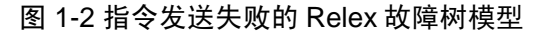

漏 Relex Studio 用户培训手册

- 4. 为底事件设置故障属性,本例中设置各底事件均为不可修故障,其 MTBF 设置如下,
  - ▶ 主板: MTBF 为 10000 小时
  - ▶ 网卡1(2): MTBF为4000小时
  - ▶ 发射设备1(2): MTBF为5000小时

通过双击底事件/门,可以调用其属性定义,底事件的定义示例如图 1-3所示;

| □ 通用   | 「「主板」                                                                                                    |          |
|--------|----------------------------------------------------------------------------------------------------|----------|
| 〕计算数据  |                                                                                                    | 14 1     |
| 3 图形   | ■ 计算数据                                                                                                    |          |
| 〕自定义属性 |                                                                                                    |          |
| □注释    | 逻辑条件                                                                                                    |          |
|        | <ul> <li>○ 正常(Ŋ)</li> <li>○ 真</li> </ul>                                                                             | C 假      |
|        | 参数定义                                                                                                    |          |
|        | <ul> <li>① 用户自定义</li> <li>① CCF组</li> <li>◎ 库事件</li> <li>● 链接到组件, 器件, FMEA 或 Markov 数据</li> </ul>                    | <b>•</b> |
|        | 输入类型                                                                                                    |          |
|        | <ul> <li>ご 恒定標率值</li> <li>ご 故障率/MTBF</li> <li>ご が障率/MTBF</li> <li>ご 所率</li> <li>ご 可能 故障</li> <li>○ 周期检测故障</li> </ul> | 1000¢    |
|        | 故障率百分比:                                                                                                    | 100.00   |
|        | 作用时间百分比:                                                                                                    | 100.00   |
|        | <b>重复</b> 事件覆盖率%:                                                                                                    | 100      |

图 1-3 故障树底事件定义示例

5. 执行故障树计算,与 RBD 计算结果相比较,通过菜单*系统|计算*,调用计算设置,选中其中的*故障树*,并在*故障树一通用*页中设置时间和所选参数,如图 1-4 和图 1-5所示;

😿 Relex Studio 用户培训手册

| 计算         |        |                                       |
|------------|--------|---------------------------------------|
|            | 计算选项   |                                       |
| + 🖬        | FMEA   | 画 龙洋订昇模块                              |
| ± 🗾        | FRACAS | C C C C C C C C C C C C C C C C C C C |
| + <b>=</b> | OpSim  | FRACAS                                |
|            | 事件树    |                                       |
|            | 可靠性预计  |                                       |
|            | 威布尔    |                                       |
| + <b>=</b> | 寿命周期费用 | □ ◎ 寿命周期费用                            |
| + 📰        | 故障树    |                                       |
|            | 用户自定义  |                                       |
|            | 维修性    |                                       |
| Ŧ.         | 马尔可夫   | 全选 全不选                                |
|            |        | ▼                                     |

图 1-4 故障树计算选择

| 计算                                                                                                    |                                                                                                    |                                                                                     |
|----------------------------------------------------------------------------------------------------|----------------------------------------------------------------------------------------------------|-------------------------------------------------------------------------------------|
| <ul> <li>□ 计算选项</li> <li>■ FMEA</li> </ul>                                                                       | ▲ 故障树计算选项                                                                                                    |                                                                                     |
| <ul> <li>■ ■ FRACAS</li> <li>■ OpSim</li> <li>■ 事件树</li> <li>■ 可靠性预计</li> <li>■ 威布尔</li> <li>■ 寿命周期费用</li> </ul> | <ul> <li>□ 仅定性分析</li> <li>可靠度/可用度计算</li> <li>时间起点:</li> <li>●</li> <li>持续时间:</li> <li>1000</li> <li>数据点数量:</li> <li>21</li> </ul> | <ul> <li>✓ 执行精确计算</li> <li>计算开始于:</li> <li>○ 顶门</li> <li>→ 当前门事件(当前页的顶事)</li> </ul> |
| □ <b>○</b> 故障树<br>□ <b>通用</b><br>□ 高级                                                                            | 主要时间点: 1000<br><b>计算</b><br>☑ 割集<br>☑ 可靠性重要度                                                                                      | <ul> <li>○ 当前门 争 (「(当前) (大日) (大日) (大日) (大日) (大日) (大日) (大日) (大日</li></ul>            |
| <ul> <li>□ 用戶目定义</li> <li>□ 维修性</li> <li>□ 雪 马尔可夫</li> </ul>                                                     | <ul> <li>○ 不可用度</li> <li>○ 不可集度</li> <li>○ 频率</li> <li>○ 数隆次数</li> <li>忽略发生根率小于此数的割集:</li> <li>忽略包含事件数目大于此值的割集:</li> </ul>        |                                                                                     |
| T                                                                                                    |                                                                                                    |                                                                                     |
|                                                                                                    |                                                                                                    | <u>确定</u> 取消 帮助                                                                     |

图 1-5 故障树计算一通用设置

得到的计算结果如所示;

| 门的结里。                    | 而事件                      |                  |                 |      |
|--------------------------|--------------------------|------------------|-----------------|------|
|                          |                          |                  |                 |      |
| 任时间点 1000.00<br>不可告告 (2) | 的结果:                     | ++0+             |                 |      |
| 不可靠度(F);<br>不可用度(O);     | 0.21397982<br>0.21307082 | 飲厚(欠数)<br>頻率 (6) | NA<br>266 76529 | 5025 |
|                          | 0.21397902               | 23年(17)          | 200,7033.       | JUZJ |
| 时间                       | 不可用度                     | 不可靠度             | 频率              |      |
| 0                        | 0.000000                 | 0.000000         | 100.000000      |      |
| 50.00                    | 0.005480                 | 0.005480         | 118.932726      |      |
| 100.00                   | 0.011867                 | 0.011867         | 136.296245      |      |
| 150.00                   | 0.019085                 | 0.019085         | 152.184605      |      |
| 200.00                   | 0.027062                 | 0.027062         | 166.686796      |      |
| 250.00                   | 0.035732                 | 0.035732         | 179.887002      |      |
| 300.00                   | 0.045031                 | 0.045031         | 191.864854      |      |
| 350,00                   | 0.054899                 | 0.054899         | 202,695660      |      |
| 400.00                   | 0.065282                 | 0.065282         | 212,450632      |      |
| 450,00                   | 0,076128                 | 0.076128         | 221.197091      |      |
| 500.00                   | 0.087386                 | 0.087386         | 228.998676      |      |
| 550.00                   | 0.099013                 | 0.099013         | 235.915527      |      |
| 600.00                   | 0.110964                 | 0.110964         | 242.004471      |      |
| 650,00                   | 0.123200                 | 0.123200         | 247.319192      |      |
| 700.00                   | 0.135684                 | 0.135684         | 251.910396      |      |
| 750.00                   | 0.148380                 | 0.148380         | 255.825964      |      |

图 1-6 车载发射系统-故障树计算结果

<提示:本案例建立的故障树模型与我们在 Relex RBD 建立的初始工作模型反应的可靠性逻辑关系完全相同,因此,计算结果完全一致(不可靠度)。>

 查看故障树割集,使用菜单 故障树 加亮最小割集来加亮显示割集,也可以通过 双击顶事件调出其属性页,从其中的割集页部分查看计算割集的分析结果,如图 1-7所示;

# 中国可靠性网

# http://www.kekaoxing.com

🌃 Relex Studio 用户培训手册

|   | 通用       |   |          | 1. 顶事件          |                  |               |
|---|----------|---|----------|-----------------|------------------|---------------|
|   | 计算数据     |   |          |                 |                  | $\rightarrow$ |
| 1 | 输入       |   | 割隼       |                 |                  | _/_           |
| 1 | 图形       | 1 | 11710    |                 |                  |               |
| 1 | 白空义属性    |   | 櫉率       |                 |                  |               |
|   | 日起入商任    | 1 | 0.095163 | 主板: 0.0951626   |                  |               |
| ) | 汪释       | 2 | 0.048929 | 网卡1: 0.2211992  | 网卡2: 0.2211992   |               |
| ) | 割集       | 3 | 0.040097 | 网卡2: 0.2211992  | 发射设备1:0.1812692  |               |
|   | 可贵性重要度评估 | 4 | 0.040097 | 网卡1:0.2211992   | 发射设备2: 0.1812692 |               |
|   |          | 5 | 0.032859 | 发射设备1:0.1812692 | 发射设备2:0.1812692  |               |
|   |          |   |          |                 |                  |               |
|   |          |   | Excel    | 打印              |                  |               |
| _ |          |   |          |                 |                  |               |

图 1-7 车载发射系统-故障树的割集分析结果

 查看可靠性重要度计算结果,通过双击顶事件(或其他中间事件)调出其属性 页,从其中的*可靠性重要度评估*页部分查看分析结果,如图 1-8所示;

| <b>页亊件 属性</b> |     |       |            |           |                |   |  |
|---------------|-----|-------|------------|-----------|----------------|---|--|
| □ 通用          | 顶事件 |       |            |           |                |   |  |
| □ 计算数据        |     | /     | 1          | 5         |                | 1 |  |
| □ 输入          |     | 可靠性重  | 重要度评值      | 古         |                |   |  |
| □ 图形          | T   |       |            |           |                |   |  |
| □ 自定义属性       |     | 事件    | Birnbaum(概 | 关键重要度     | Fussell-Vesely |   |  |
| 口计校           | 1   | 主板    | 1.0000000  | 0.3700759 | 0.3700759      |   |  |
|               | 2   | 发射设备1 | 0.4024685  | 0.2837138 | 0.2837138      |   |  |
| ⊇ 割集          | 3   | 发射设备2 | 0.4024685  | 0.2837138 | 0.2837138      |   |  |
| ] 可靠性重要度评估    | 4   | 网卡1   | 0.4024685  | 0.3462103 | 0.3462103      |   |  |
|               |     |       |            |           |                |   |  |
|               |     |       |            | 确注        | 記 取消           |   |  |

图 1-8 车载发射系统-故障树的可靠性重要度计算结果

8. 图形输出,创建新的图形模板,将*培训用例文件夹*中 FTA 文件夹下的顶事件发生 概率.RGT 和门及事件的发生概率统计.RGT 两个文件复制到项目中;生成的图形 如图 1-9和图 1-10所示。

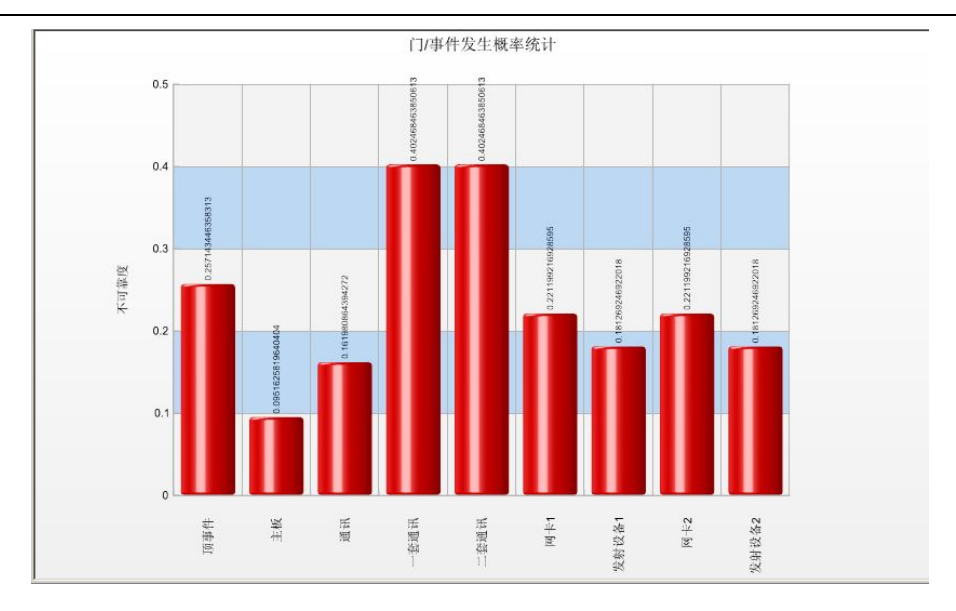

#### 图 1-9 故障树分析图形输出 1

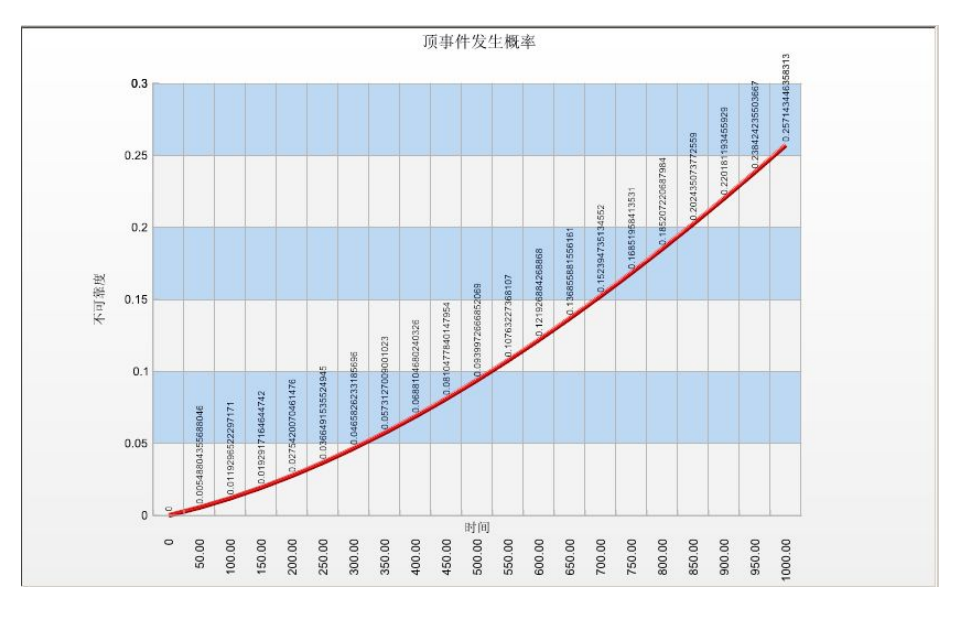

图 1-10 故障树分析图形输出 2

9. 输出报告。

创建新的报告设计,将培训用例文件夹中 FTA 文件夹下的 FTA 割集分析报告.RFR 文件复制到项目中;使用菜单文件打印预览进行报告查看。

- 1.3. 操作练习
- 1.3.1. 练习1
  - 简介:针对讲稿中的电梯示例进行故障树建模和分析
  - 目的: 练习故障树的建模和分析过程
  - 操作步骤:
    - ▶ 步骤一,针对所示原理图图 1-11确定故障树分析的顶事件为"厢内乘客受伤";

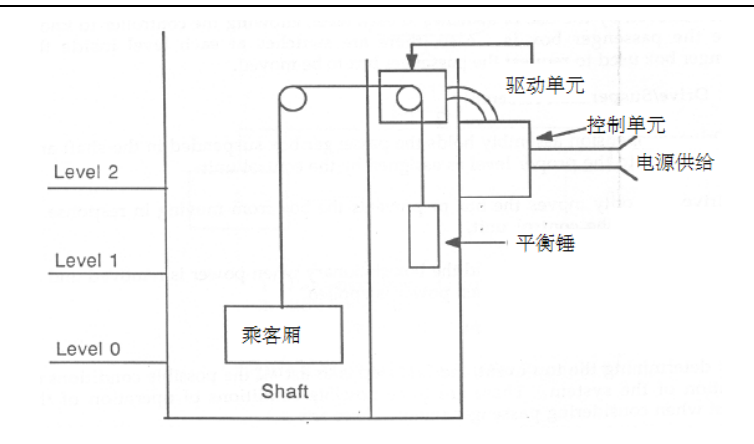

图 1-11 练习 1-电梯故障树分析原理图

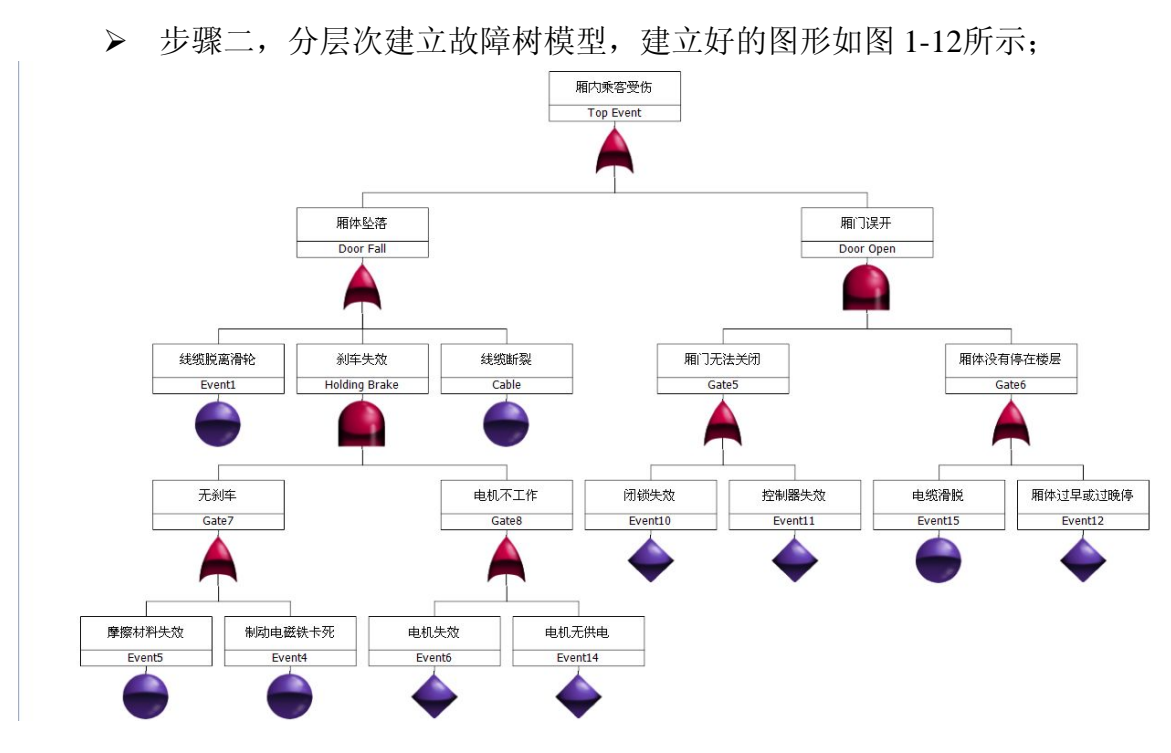

图 1-12 练习 1-电梯厢内乘客受伤的 Relex 故障树模型

- ▶ 步骤三,针对"刹车失效"和"厢门无法关闭"练习故障树的拆分功能;
- ▶ 步骤四,将全部底事件的发生概率设为 0.01,进行 10000 小时内的定量计算;
- ▶ 步骤五,进行割集查看;
- ▶ 步骤六,评价全部底事件的重要度。
- 1.3.2. 练习2
  - 简介:针对故障树分析应用实例1
  - 目的: 练习使用 Relex 事件参数库来定义故障树的底事件
  - 操作步骤:
    - ▶ 步骤一,从*项目导航条*中创建文件,创建*故障树-事件参数库*;

### 😿 Relex Studio 用户培训手册

- ▶ 步骤二,在事件参数库中定义故障树分析应用实例1的各底事件参数;
- ▶ 步骤三,打开故障树分析应用实例 1,在故障树各底事件的属性中的*计算属* 性中选择使用事件参数进行定义;
- ▶ 步骤四,重新进行计算并比较结果。
- 1.3.3. 练习3
  - 简介:针对故障树分析应用实例1
  - 目的: 练习图形样式的定义, 使故障树计算后同时显示*不可用度*和频率

#### ■ 操作步骤:

- ▶ 步骤一,从项目导航条中打开故障树图形样式;
- ▶ 步骤二,针对全部样式进行显示结果的定义,选择显示不可用度;
- ▶ 步骤三,关闭*故障树图形样式*,查看结果,如图 1-13所示。

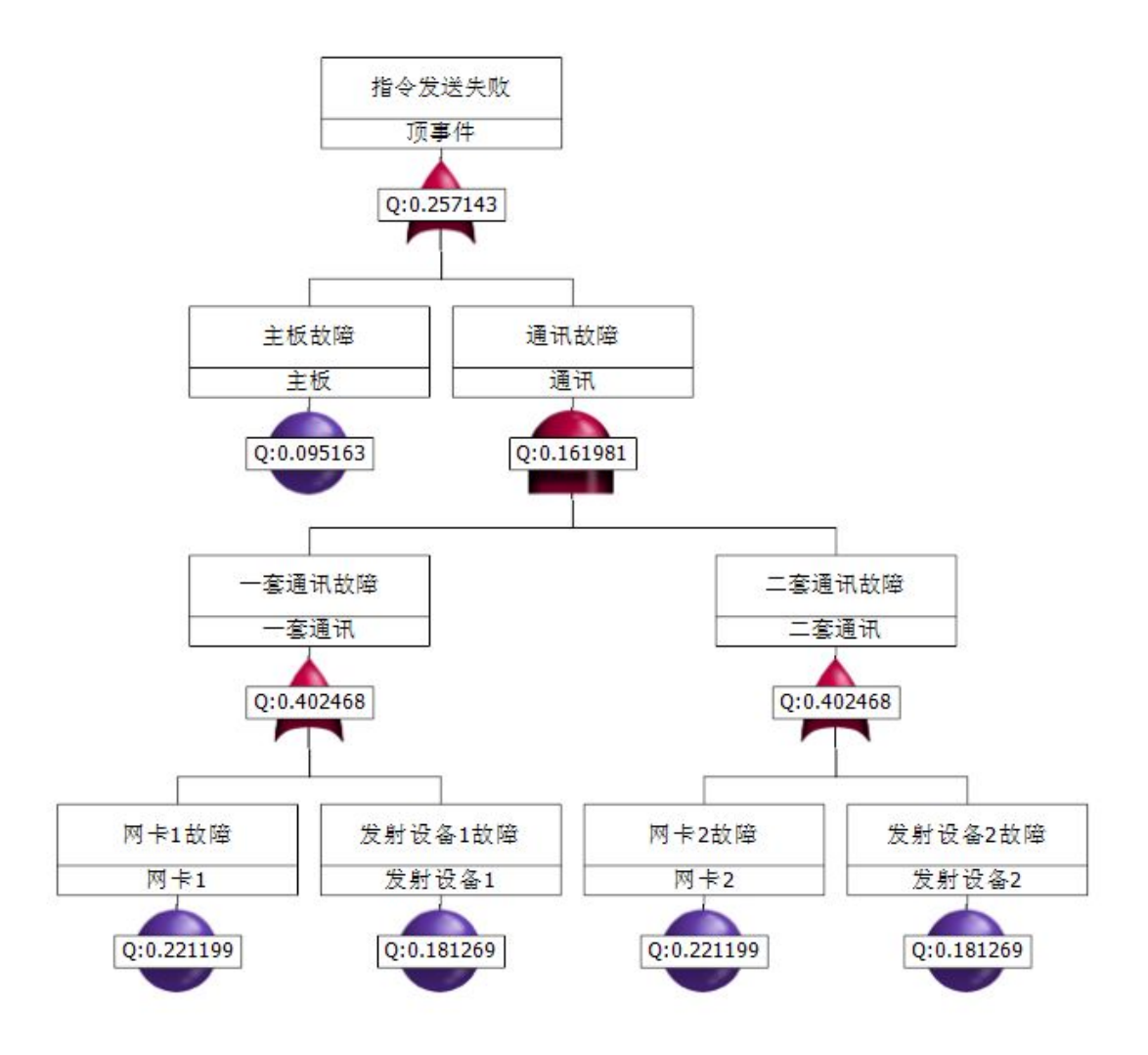

图 1-13 练习 3-Relex 故障树图形样式定义